### What you need to know:

Only the Primary Crew should close the work order. If you are a member of the primary crew, please proceed with the documented steps. If you are a secondary crew on the work order, follow these steps: FMM WO SecLaborClose.pdf

### PROCEDURE

1. Open the **Work Order form** and query the work order number to be closed.

| 📕 Work Order                                                             |                                         |         |             |                  |                |                  | _≚×    |
|--------------------------------------------------------------------------|-----------------------------------------|---------|-------------|------------------|----------------|------------------|--------|
| WO Number     36401274     PPB: LOCK ON DOOR INOPERATIVE       Parent WO |                                         |         |             |                  |                |                  | ]<br>] |
| Main Attributes Tasks Crews Parts Tools PO's Routing Readings Closing    |                                         |         |             |                  |                |                  |        |
| Asset<br>Asset Class<br>Equipment                                        |                                         |         |             |                  |                | Print            |        |
| General Inform                                                           | nation                                  | Cur     | rrent Statu | s / Dates        | Tracking 1     | Request          |        |
| Туре                                                                     | CRIB                                    |         | Status      | OPEN             |                | Palatad WO       |        |
| Priority                                                                 | 3                                       | Mater   | rial Status |                  | Tracking 2     | Related WO       | 4      |
| Method                                                                   |                                         | .       | Start Date  | THU DEC 7, 2006  |                | Create WO        |        |
| Assigned To                                                              |                                         | <u></u> | Due Date    | TUE DEC 12, 2006 | Non-Available  | Billing          |        |
| Outage Class                                                             |                                         |         | Completed   |                  |                | Ectimator        | - 1    |
| Primary Labo                                                             | r — — — — — — — — — — — — — — — — — — — |         | Location    | ı ———            | Travel Time    | Latimates        | 4      |
| Crew                                                                     | 026                                     |         | Site        | UTM              |                | Dates            |        |
| Craft                                                                    |                                         |         | Building    | 0637             |                | Audit            |        |
| Crew Size                                                                |                                         |         | Floor       |                  |                |                  |        |
| Est Hrs/<br>Current Est Hrs                                              |                                         |         | Room        |                  | Print Ticket O | n Next Batch Run |        |

### Work Order Form – Primary Labor Section

**NOTE:** If you are a member of the primary crew, please proceed.

2. Right click on the WO Number and select Close...

| work Order Form – Work Order Field |                        |  |  |  |  |  |
|------------------------------------|------------------------|--|--|--|--|--|
| 📕 Work Order 🕬 🖯                   |                        |  |  |  |  |  |
| WO Number 📴<br>Parent WO           | Generation LOC<br>Copy |  |  |  |  |  |
| Main Attrik                        | our Easte Cre          |  |  |  |  |  |
| Asset                              | View/Edit              |  |  |  |  |  |
| Equipment                          | Close                  |  |  |  |  |  |
| General Infor                      | Cost Summary           |  |  |  |  |  |

#### Maule Oudau Fa Work Order Field

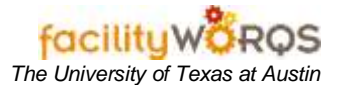

## **Closing Work Orders**

3. The Work Order Closing Form will open.

### Work Order Closing Form – Header Section

| Work Order Clos |                     |               |             |            |          | <u> </u>    |
|-----------------|---------------------|---------------|-------------|------------|----------|-------------|
| WO Number       | 36401274 PI         | PB: LOCK ON E | OOR INOPERA | JIVE       |          |             |
| Work Order A    | ttributes 🔰 Task Li | st Crews      | Labor       | Material   | Readings |             |
| Asset           |                     |               |             |            |          |             |
| Asset Class     |                     |               |             |            | 💾        | Close Dates |
| Equipment       |                     |               |             |            |          | Audit       |
| - Work Data -   |                     |               | – Equipment | Data       |          |             |
| Status          | OPEN                | ]             | — Down Ti   | me         |          |             |
| Туре            | CRIB                |               | Down        |            |          |             |
| Start Date      | THU DEC 7, 2006     |               | Up          |            |          |             |
| Due Date        | TUE DEC 12, 2008    |               | Hours       |            |          |             |
| Arrived         |                     | <u> </u>      |             |            |          |             |
| Completed       |                     |               | Usage       |            |          |             |
| Employee D      | ata                 |               | – Performan | ce Codes — |          |             |
| Assigne         | ed To               |               | Cond        | ition 🛛    |          |             |
| Authorize       | d By                |               | Ca          | ause       |          |             |
| Inspecte        | d By                |               | A           | ction      |          |             |
|                 |                     |               |             |            |          |             |

# **NOTE**: Make SURE to delete any Cause associated with this work order BEFORE closing it. Click in the field and delete the text. (See below)

| WO Number 36401274 PPB: LOCK ON DOOR INOPERATIVE Work Order Attributes Task List Crews Labor Material Readings Asset |
|----------------------------------------------------------------------------------------------------|
| Work Order Attributes Task List Crews Labor Material Readings                                                        |
| Asset                                                                                                    |
|                                                                                                    |
| Asset Class Close Dates                                                                                              |
| Equipment Audit                                                                                                    |
| Work Data Equipment Data                                                                                             |
| Status OPEN Down Time                                                                                                |
| Type CRIB Down                                                                                                    |
| Start Date THU DEC 7, 2006 Up                                                                                        |
| Due Date TUE DEC 12, 2006 Hours                                                                                      |
| Arrived                                                                                                    |
| Completed Usage                                                                                                    |
| Employee Data Performance Codes                                                                                      |
| Assigned To Condition                                                                                                |
| Authorized By                                                                                                    |
| Inspected By Action                                                                                                  |
|                                                                                                    |

# **Closing Work Orders**

4. Click on the Crews tab.

### Work Order Closing Form – Crews Tab

|   |           |            |           |           |              |                   | i ≍ × |
|---|-----------|------------|-----------|-----------|--------------|-------------------|-------|
|   | WO Numbe  | er 3640127 | 4 PPB: L  | OCK ON DO | OR INOPERATI | VE                |       |
| M | ork Order | Attributes | Task List | Crews     | Labor        | Material Readings |       |
|   | Crew      | Size       | Craft     | Est Hours | Status       | Task List         |       |
|   | 021       | 1          |           |           | COMPLETE     |                   |       |
|   | 032       | 1          |           |           | COMPLETE     |                   |       |
|   |           |            |           |           |              |                   |       |
|   |           |            |           |           |              |                   |       |
|   |           |            |           |           |              |                   |       |
|   |           |            |           |           |              |                   |       |
|   |           |            |           |           |              |                   |       |
|   |           |            |           |           |              |                   |       |
|   |           |            |           |           |              |                   |       |
|   |           |            |           |           |              |                   |       |
|   |           |            |           |           | ]            |                   |       |
|   |           |            |           |           |              |                   |       |
|   |           |            |           |           |              |                   |       |
|   |           |            |           |           |              |                   |       |
| L |           |            |           |           |              |                   |       |

**NOTE:** The secondary labor crews should have either **COMPLETE** or **CANCELED** for work order to be closed. If the Status is OPEN or NEW, then the work order MUST remain OPEN.

5. Click on the Labor tab.

### Work Order Closing Form – Labor Tab

| 📕 Work Order Closing                         |     |          |             |           |           |              |                   |          | _≚ ×        |      |   |
|----------------------------------------------|-----|----------|-------------|-----------|-----------|--------------|-------------------|----------|-------------|------|---|
| WO Numb                                      | er  | 3640127  | 4 PPB:      | LOCK ON E | )oor inof | PERA         | TIVE              |          |             |      |   |
| Work Order                                   | At  | tributes | Task List   | Crews     | Labo      | or           | Material          | Readings |             |      |   |
| Employee                                     |     | Work Da  | te          | HoursTa   | ask Code  | Work<br>Done | <<br>Labor Status | Pay Code | Labor Class | Shif | t |
| 00045                                        |     | FRI FEB  | 9,2007      | 1.00      |           | □.           | S APPROVE         | REGULAR  | EMPLOYEE    | 1    |   |
| 00045                                        |     | TUE JAN  | 1 23, 2007  | 1.00      |           | □.           | S APPROVE         | REGULAR  | EMPLOYEE    | 1    |   |
| 00045                                        |     | WED DE   | EC 13, 2006 | 1.00      |           | □□.          | S APPROVE         | REGULAR  | EMPLOYEE    | 1    |   |
| 00451                                        |     | FRI FEB  | 9,2007      | 1.00      |           | □□.          | S APPROVE         | REGULAR  | EMPLOYEE    | 1    |   |
| 00451                                        |     | TUE JAN  | 1 23, 2007  | 1.00      |           | □.           | S APPROVE         | REGULAR  | EMPLOYEE    | 1    |   |
| 00451                                        |     | WED DE   | EC 13, 2006 | 1.00      |           | □□.          | S APPROVE         | REGULAR  | EMPLOYEE    | 1    |   |
| 01498                                        |     | TUE FE   | 3 27, 2007  | 1.00      |           | _□.          | S APPROVE         | REGULAR  | EMPLOYEE    | 1    |   |
|                                              |     |          |             |           |           |              |                   |          |             |      |   |
|                                              |     |          | Total       | 7.00      |           |              |                   |          |             |      |   |
| Comments                                     | ; [ |          |             |           |           |              |                   |          |             |      |   |
| Location UTM/0637                            |     |          |             |           |           |              |                   |          |             |      |   |
| Save, Don't Approve Save And Approve View WO |     |          |             |           |           |              |                   |          |             |      |   |

**NOTE:** Check to make sure all Labor is posted.

6. Click on the Material Tab.

| WO Number    | 36401274      | PB: LOCK ON DOOR INOPER | ATIVE    |               |          |
|--------------|---------------|-------------------------|----------|---------------|----------|
| rk Order Att | tributes Task | .ist Crews Labor        | Material | Readings      |          |
| Issue No.    | Part No.      | Description             |          | Quantity      | Amount   |
| IS135688     |               | SCHLAGE LOCKNETICS C/M  | LOCKSET  | 1.00          | 684.00   |
|              |               |                         |          |               |          |
|              |               |                         |          | <u> </u>      |          |
|              |               |                         |          |               |          |
|              |               |                         |          |               |          |
|              |               |                         |          |               |          |
|              |               |                         |          |               |          |
|              |               |                         |          |               |          |
|              |               |                         |          | Total         | 684.00   |
| J/M          | Wareho        | use Issue Date          | Issue    | ed To Unit Pr | ice      |
| Each         | ▼ 10          | FRI FEB 9, 2007         |          |               | 684.0000 |

**NOTE:** BENCHSTOCK only materials should be charged here. Please refer to the SOP for entering Benchstock on Work orders:

http://www.utexas.edu/campusplanning/informationmgmt/docs/FMM\_WOClose\_EnterBenchstock \_pdf

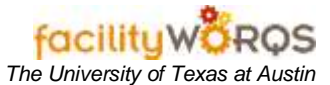

# **Closing Work Orders**

7. If all has been charged, click on the Work Order tab to close the WO.

| Nork Order Clo    | osing Form – Work Order Ta | ab – Work Data Section    |             |
|-------------------|----------------------------|---------------------------|-------------|
| 📕 Work Order Clos |                            |                           | <i>≚</i> >  |
| WO Number         | 36401274 PPB: LOCK ON      | I DOOR INOPERATIVE        |             |
| Work Order A      | ttributes Task List Crews  | s Labor Material Readings |             |
| Asset             |                            |                           |             |
| Asset Class       |                            | P                         | Close Dates |
| Equipment         |                            |                           | Audit       |
| — Work Data –     |                            | 🗁 Equipment Data          |             |
| Status            | CLOSED                     | — Down Time               |             |
| Туре              | CRIB                       | Down                      |             |
| Start Date        | THU DEC 7, 2006            | Up                        |             |
| Due Date          | TUE DEC 12, 2006           | Hours                     |             |
| Arrived           |                            |                           |             |
| Completed         | FRI OCT 12, 2012 1:30PM    | Usage                     |             |
| – Employee Da     | ata                        | Performance Codes         |             |
| Assigne           | ed To                      | Condition                 |             |
| Authorize         | d By                       | Cause .                   |             |
| Inspecte          | d By                       | Action .                  |             |
|                   |                            |                           |             |

- a. **Status -** Change to CLOSED by either using the LOV button, or typing in the Status.
- b. Click the Save icon or press Ctrl+S to save the change.